# 「大阪府認知症サポート事業所検索システム」の使い方

「大阪府認知症サポート事業所検索システム」では、登録された事業所の名称やご自宅 の最寄り駅名等からフリーワードで検索したり、事業所の所在市町村別、業種別での検 索、複数条件検索を使って、より希望に沿った事業所を検索していただくことができま す。

また、検索した事業所の名称をクリックすると、その事業所が取り組む認知症の人にや さしい取組の内容が確認できます。

以下で、それぞれの検索方法をご説明しています。

(※以下は、パソコンで検索した場合の例です。スマートフォンで検索いただいた 場合は、画面表示が異なる場合がありますので、予めご了承ください。)

1.フリーワードで検索する おすすめ!

事業所名、最寄り駅、販売商品等からフリーワードで検索ができます。

### また、<u>複数のキーワードを入力して検索することもできます。</u>

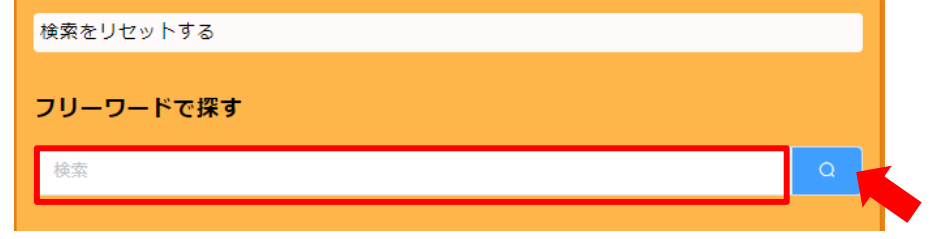

左側の検索画面上部のフリーワードで探すの欄に、検索したいワードを入力して、青 色の検索ボタンを押すと、入力したワードに該当する事業所の名称が表示されます。

| [1]       | つのワードで検索する場合】                  |
|-----------|--------------------------------|
| 例①        | 自宅最寄り駅(例:天王寺駅)周辺の登録事業所を検索したい場合 |
|           | ⇒「天王寺駅」と入力して検索。                |
| 例②        | タクシーの会社を検索したい場合                |
|           | ⇒「タクシー」と入力して検索。                |
| [2]       | つのワードで検索する場合】                  |
| <u>ワ-</u> | -ドとワードの間に必ず1文字スペースを入れてください。    |
| 例③        | 大阪市中央区にあるドラッグストアを検索したい場合       |
|           | ⇒「中央区 ドラッグストア」と入力して検索。         |
| 例④        | 八尾市にあるスーパーを検索したい場合             |
|           | ⇒「八尾市 スーパー」と入力して検索。            |

## 2. 市町村別に検索する

市町村ごとに登録事業所の情報を検索したい時にお使いいただけます。 検索システムの画面左側にある、「市町村から探す」から市町村のボタンを押すと、該当す る事業所の名称が表示されます。(市町村別の検索ボタンは五十音順に並んでいます。)

| 市町村から探す あ行 | もずやん最行 大阪県庁会 モスヤンモンコウ オオサカクチョウテン<br>第四<br>第一 新史県                                                                                                    |
|------------|----------------------------------------------------------------------------------------------------|
| 池田市        | □ (安内音)<br>● (安内音)<br>● (安白)<br>● (安白)<br>● ((安白)<br>● (安白)<br>● ((安白)<br>● ((安白)<br>● ((安白))<br>● ((安白)) |
| 泉大津市       | ■第月のホームページのURL<br>参加目的<br>・ https://www.mef.enska.dx.dx/d0500207/kajooshian/nimethinkog-uvaluta/index.html                                                                                                    |
| 泉佐野市       |                                                                                                    |
| 和泉市        | スーパーもずやん 大阪府庁前席 スーパーモズヤン オオサカブチョウマエテン<br>業種                                                                                                    |
| 茨木市        | スーパー・コンピニエンスストア<br>空間内容                                                                                                    |
| 大阪狭山市      | 資料品、日用品等の販売 単気肉化所<br>〒540-0006 大阪市中央区大学和1丁回2-1 均下鉄局市両丁目 0669447008                                                                                                    |
| 大阪市        | ●第月的AP 「Ar(>>DOKL<br>https://www.gref.ssaka.js.jg/a050000/kaigoshien/nimuhahou-gyskuta//mdex.html<br>30000000                                                                                                    |
| か行         |                                                                                                    |
| 貝塚市        |                                                                                                    |
| 柏原市        |                                                                                                    |
| 交野市        |                                                                                                    |

大阪市と堺市の場合は、区を指定して検索することもできます。

検索システムを下にスクロールすると、「大阪市の区から探す」「堺市の区から探す」があり ますので、区の名称を入力して検索ボタンを押すと、該当する事業所が表示されます。

| 大阪市の区から探す(区の名称を入力して、検索ボタンをクリック) |   | もずやん感行 大阪府庁店 モズヤンギンコウ オオサカフチョウテン<br>発見                                                |
|---------------------------------|---|---------------------------------------------------------------------------------------|
| 中央区                             | 0 | 第17 1995月<br>空 <b>室内容 季虹</b> 内氏内<br>電磁業 1540-000 大元市中央正大学和3丁田2-1 07万世武石正丁田町 040447508 |
| 堺市の区から探す(区の名称を入力して、検索ボタンをクリック)  |   |                                                                                       |
| 検索                              | 9 | 常範<br>スーパー・コンビニエンスストア                                                                 |
| 複数条件で検索する                       |   |                                                                                       |
|                                 |   |                                                                                       |
|                                 |   |                                                                                       |
|                                 |   |                                                                                       |
|                                 |   |                                                                                       |

※区の名称を入力する時には、区を省略し「北」、「堺」と入れるのではなく、「北区」、「堺 区」のように区まで入れて検索ボタンをクリックしてください。

## 3. 業種別に検索する

業種ごとに登録事業所の情報を検索したい時にお使いいただけます。

検索システムの画面左側にある、「業種から探す」からそれぞれの業種名のボタンを押すと 該当する事業所の名称が表示されます。

業種名のボタンは、大きく4つのカテゴリー【買い物・飲食】、【交通】、【生活関連】、【その他】に分かれています。

表示されている業種名のボタンのどれにも当てはまらない業種(例:行政書士事務所、税理 士事務所等)を検索したい場合は「その他」のボタンをクリックしてください。

| 業種から探す 【買い物・飲食】 | もずやん行政書士事業所 モズヤンギョウセイショシジムショ                                                                                    |
|-----------------|----------------------------------------------------------------------------------------------------|
| スーパー・コンビニエンスストア | 業種<br>その他                                                                                                    |
| ドラッグストア         | 営業内容 事業所住所<br>事業所の最差り駅 事業所有益該最合<br>行政商士業務 〒540-0008 大阪市中央区大手約3丁目2-1 地子開始习面丁目駅 0659447098                        |
| 小売店             | 事業所のホームページのURL 登録最号<br>https://www.aref.oeaka.is.10/0500069/kalapshien/mineshichau-avak.tat/index.html 10000000 |
| 飲食店             | 2 (f)                                                                                                    |
| 配食              |                                                                                                    |
| 【交通】            |                                                                                                    |
| 交通              |                                                                                                    |
| 【生活関連】          |                                                                                                    |
| 銀行·郵便局          |                                                                                                    |
| 証券・保険           |                                                                                                    |
| 通信              |                                                                                                    |
| 理容室,美容室         |                                                                                                    |
| 不動産・住宅管理        |                                                                                                    |
| 宅配・配送           |                                                                                                    |
| [その他]           |                                                                                                    |
| その他             |                                                                                                    |

### 4. 複数条件で検索する

複数条件を組み合わせて、登録事業所の情報を検索したい時にお使いいただけます。 検索システムの画面左側の1番下、「複数条件で検索する」の下にある黄緑色のボタンをク リックします。

| 複数条件で検索する                                      |               |           |           |         |
|------------------------------------------------|---------------|-----------|-----------|---------|
| クリックすると以下                                      | 「の画面が別に表示     | されますので、検索 | したい条件を設定し | していきます。 |
| レコードを絞り込む                                      |               |           |           |         |
| * フィールド                                        | * 式           | 値         |           |         |
| 事樂所名<br>+                                      | = (寺しい)       |           |           |         |
| <ul> <li>● すべての条件を満たす</li> <li>Q 検索</li> </ul> | ○ いずれかの条件を満たす | \$        |           |         |
| ①左側の「フィール                                      | レド」で検索したい     | 項目を選びます。  |           |         |

②真ん中の「式」で検索したいキーワードと完全一致するものを検索するか、キーワードの

一部を含むものを検索するかを選択します。

③右側の「値」に検索したいキーワードを入力します。

④最後に緑色の検索ボタンを押すと、設定した複数条件に該当する事業所が表示されます。

例)「大阪市」の「中央区」にあるスーパーマーケット「スーパーOO」の店舗を検索した い場合

(1) 左側「フィールド」の下矢印をクリックし、「(大阪市)事業所の所在区」を選択しま す。

| -コードを絞り込む     |             |   |   | × |
|---------------|-------------|---|---|---|
| フィールド         | * 式         | 値 |   |   |
| (大阪市)事業所の所在区  | = (等しい) ~   |   | × |   |
| 事業所名          |             |   |   |   |
| 業種            | いずれかの条件を満たす |   |   |   |
| 営業内容          |             |   |   |   |
| 事業所の所在市町村     |             |   |   |   |
| (大阪市) 事業所の所在区 |             |   |   |   |
| (堺市) 事業所の所在区  |             |   |   |   |
| 事業所の最寄り駅      |             |   |   |   |

### (2) 真ん中「式」の下矢印をクリックし、「=(等しい)」を選択します。

| レコードを絞り込む         |                       |   |   |
|-------------------|-----------------------|---|---|
| * フィールド           | ±т*                   | 值 |   |
| (大阪市)事業所の所在区 ~    | = (等しい) へ             |   | 8 |
| •                 | = (等しい)               |   |   |
| ● すべての条件を満たす ○ いす | ≠ (守しくない)<br>+-ワードを含む |   |   |
| Q 検索              | キーワードを含まない            |   |   |

(3)右側「値」に「中央区」と入力します。

| レコードを絞り込む        |             |     |   |  |
|------------------|-------------|-----|---|--|
| * フィールド          | * 式         | 値   |   |  |
| (大阪市)事業所の所在区 >   | = (禁しい) ~   | 中央区 | * |  |
| •                |             |     |   |  |
| ● すべての条件を満たす ○ し | ヽずれかの条件を満たす |     |   |  |
| Q 検索             |             |     |   |  |
|                  |             |     |   |  |

|   | レコードを絞り込む        |             |     |   |
|---|------------------|-------------|-----|---|
|   | * フィールド          | * 式         | 値   |   |
| - | (大阪市)事業所の所在区 🗸   | = (等しい) ~   | 中央区 | 8 |
|   | •                |             |     |   |
|   | ● すべての条件を満たす ○ い | いずれかの条件を満たす |     |   |
|   | Q. 検索            |             |     |   |

(4)フィールドの左下の紫の「+ボタン」を押し、検索条件の入力欄を追加します。

## (5) 追加した検索欄の左側「フィールド」の下矢印をクリックし、「事業所名」を選択し

| oll          | きす。           |             |        |     |   |   |  |
|--------------|---------------|-------------|--------|-----|---|---|--|
|              | レコードを絞り込む     |             |        |     |   | х |  |
|              | * フィールド       | "元 *        |        | 値   |   |   |  |
|              | (大阪市) 事業所の所在区 | = (等しい)     | $\sim$ | 中央区 | × |   |  |
|              | 事業所名          | ~ (等しい)     | ~      |     | 8 |   |  |
|              | 事業所名          |             |        |     |   |   |  |
|              | 業種            |             |        |     |   |   |  |
|              | 営業内容          | ハずれかの条件を満たす |        |     |   |   |  |
|              | 事業所の所在市町村     |             |        |     |   |   |  |
|              | (大阪市) 事業所の所在区 |             |        |     |   |   |  |
| $\mathbb{X}$ | (堺市) 事業所の所在区  | IJ.         |        |     |   |   |  |
|              | 事業所の最寄り駅      |             |        |     |   |   |  |

## (6)真ん中「式」の下矢印をクリックし、「キーワードを含む」を選択します。

Г

| レコードを絞り込む                                                          |               |                                                                    |     |   |
|--------------------------------------------------------------------|---------------|--------------------------------------------------------------------|-----|---|
| * フィールド                                                            |               | 定*                                                                 | 値   |   |
| (大阪市)事業所の所在区                                                       | ~             | = (等しい)                                                            | 中央区 | 8 |
| 事業所名                                                               | ~             | キーワードを含む へ                                                         |     |   |
| <ul> <li>・</li> <li>・</li> <li>すべての条件を満たす</li> <li>Q 検索</li> </ul> | <u>୍</u> ର ୧୬ | = (等しい)<br>≠ (等しくない)<br><b><sup>3</sup> キーワードを含む</b><br>キーワードを含まない |     | - |

(7)右側「値」に「スーパー〇〇」と入力し、最後に緑色の検索ボタンを押すと、「中央 区のスーパー〇〇」の事業所の情報が表示されます。

| フィールド         |        | 左 *      |   | 値      |   |
|---------------|--------|----------|---|--------|---|
| (大阪市) 事業所の所在区 | $\sim$ | = (等しい)  | ~ | 中央区    | × |
| 事業所名          | ~      | キーワードを含む | ~ | スーパー〇〇 | × |

5. 事業所の取組内容を検索する

上記方法等で検索し、表示された事業所の青字の事業所名をクリックすると、その事業所が 取り組む認知症の人にやさしい取組の内容が確認できます。

| もずやん銀行 大阪府庁店 モズヤンギンコウ オオサカフチョウテン                                                                                |  |  |
|----------------------------------------------------------------------------------------------------|--|--|
| 業種<br>銀行・郵便局                                                                                                    |  |  |
| <b>営業内容 事業所住所 事業所の最寄り駅 事業所電話番号</b><br>金融業 〒540-0008 大阪市中央区大手前3丁目2-1 地下鉄谷町四丁目駅 0669447098                        |  |  |
| 事業所のホームページのURL 登録番号<br>https://www.pref.osaka.lg.jp/o090090/kaigoshien/ninnshishou-gyakutai/index.html 20000000 |  |  |
|                                                                                                    |  |  |
| スーパーもすいん 大阪府庁開店 スーパーモスヤン オオザガノナヨウマエテン                                                                           |  |  |
| 業種 スーパー・コンピニエンスストア                                                                                              |  |  |
| <b>営業内容 事業所住所 事業所の最寄り駅 事業所電話番号</b><br>食料品、日用品等の販売 <sub>〒</sub> 540-0008 大阪市中央区大手前3丁目2-1 地下鉄谷町四丁目駅 0669447098    |  |  |
| 事業所のホームページのURL<br>https://www.pref.osaka.lg.jp/o090090/kaigoshien/ninnshishou-gyakutai/index.html 30000000      |  |  |
|                                                                                                    |  |  |

| 事業所名<br>スパーもすやん 大阪府庁前広<br>加組を実施している項目にはその内容が表示されます。 1. 認知症サポーターがいる店舗(事業所)であることの明示<br>従業員個人がサポーターであることを明示している(サポーターカードやオレンジリングの着用等) 2. 認知症の人にやさいいサービス<br>自ちまで配達する,何か起きた際に事前に登録した家族に連絡する,一対一での支援(買い物、ATM操作等の補助)ができる 3. 認知症の人にやさいい店舗(事業所)づくり<br>ゆっくり支払いができる優先レジを設置している,サポートが必要な時に従業員を呼ぶことができる押しボタン等を事業所内に設置している 4. 認知症の人にやさいい商品構成等<br>値札等に大きな文字を使っている 5. 認知症の人を含む高齢者が交流できる場 - 6. 従業員への環境整備 - 7. 市町村等の認知症施策への協力                                                                                                    | 前画面に戻る                                                                                     |                           |  |
|----------------------------------------------------------------------------------------------------|--------------------------------------------------------------------------------------------|---------------------------|--|
| <ol> <li>認知症サポーターがいる店舗(事業所)であることの明示<br/>従業員個人がサポーターであることを明示している(サポーターカードやオレンジリングの着用等)</li> <li>認知症の人にやさしいサービス<br/>自宅まで配達する,何か起きた際に事前に登録した家族に連絡する,一対一での支援(買い物、ATM操作等の補助)ができる</li> <li>認知症の人にやさしい店舗(事業所)づくり<br/>ゆっくり支払いができる優先レジを設置している,サポートが必要な時に従業員を呼ぶことができる押しボタン等を事業所内に設置している</li> <li>認知症の人にやさしい商品構成等<br/>値札等に大きな文字を使っている</li> <li>認知症の人を含む高齢者が交流できる場</li> <li>(従業員への環境整備</li> <li>アロジロ友 宇 応し ていたい) 百日 には 「 」 がま 一 さわ 夫 す</li> </ol>                                                                                                    | 事業所名<br>スーパーもずやん 大阪府庁前店                                                                    | 取組を実施している項目にはその内容が表示されます。 |  |
| <ul> <li>2. 認知症の人にやさしいサービス 自名まで配達する,何か起きた際に事前に登録した家族に連絡する,一対一での支援(買い物、ATM操作等の補助)ができる 3. 認知症の人にやさしい店舗(事業所)づくり ゆっくり支払いができる優先レジを設置している,サポートが必要な時に従業員を呼ぶことができる押しボタン等を事業所内に設置している 4. 認知症の人にやさしい商品構成等 値札等に大きな文字を使っている 5. 認知症の人を含む高齢者が交流できる場</li></ul>                                                                                                    | 1. 認知症サポーターがいる店舗(事業所)であることの明示<br>従業員個人がサポーターであることを明示している(サポーターカードやオレンジリングの着用等)             |                           |  |
| <ul> <li>3. 認知症の人にやさしい店舗(事業所)づくり<br/>ゆっくり支払いができる優先レジを設置している,サポートが必要な時に従業員を呼ぶことができる押しボタン等を事業所内に設置している</li> <li>4. 認知症の人にやさしい商品構成等<br/>値札等に大きな文字を使っている</li> <li>5. 認知症の人を含む高齢者が交流できる場</li> <li>6. 従業員への環境整備</li> <li>7. 市町村等の認知症施策への協力</li> <li>9. この体</li> </ul>                                                                                                    | 2. 認知症の人にやさしいサービス<br>自宅まで配達する,何か起きた際に事前に登録した家族に連絡する,一対一での支援(買い物、ATM操作等の補助)ができる             |                           |  |
| <ul> <li>4. 認知症の人にやさしい商品構成等<br/>値札等に大きな文字を使っている</li> <li>5. 認知症の人を含む高齢者が交流できる場 </li> <li>6. 従業員への環境整備 </li> <li>7. 市町村等の認知症施策への協力 </li> <li>9. この体 取得方、字抜していたい) 正日には「」」がまままたのます</li> </ul>                                                                                                    | 3. 認知症の人にやさしい店舗(事業所)づくり<br>ゆっくり支払いができる優先レジを設置している,サポートが必要な時に従業員を呼ぶことができる押しポタン等を事業所内に設置している |                           |  |
| <ul> <li>5. 認知症の人を含む高齢者が交流できる場</li> <li>6. 従業員への環境整備</li> <li>7. 市町村等の認知症施策への協力</li> <li>可知名を完施していたい酒日には「」」がまーされます     </li> </ul>                                                                                                    | 4. 認知症の人にやさしい商品構成等<br>値札等に大きな文字を使っている                                                      |                           |  |
| <ul> <li>6. 従業員への環境整備</li> <li>7. 市町村等の認知症施策への協力</li> <li>-     -     -     -     -     -     -     -     -     -     -     -     -     -     -     -     -     -     -     -     -     -     -     -     -     -     -     -     -     -     -     -     -     -     -     -     -     -     -     -     -     -     -     -     -     -     -     -     -     -     -     -     -     -     -     -     -     -     -     -     -     -     -     -     -     -     -     -     -     -     -     -     -     -     -     -     -     -     -     -     -     -     -     -     -     -     -     -     -     -     -     -     -     -     -     -     -     -     -     -     -     -     -     -     -     -     -     -     -     -     -     -     -     -     -     -     -     -     -     -     -     -     -     -     -     -     -     -     -     -     -     -     -     -     -     -     -     -     -     -     -     -     -     -     -     -     -     -     -     -     -     -</li></ul> | 5. 認知症の人を含む高齢者が交流できる場<br>—                                                                 |                           |  |
|                                                                                                    | 6. 従業員への環境整備<br>一                                                                          |                           |  |
|                                                                                                    | 7. 市町村等の認知症施策への協力<br>一                                                                     |                           |  |
| 8. その他 取組を実施していない項目には「一」が衣示されます。                                                                                                    | 8. その他 耳又希                                                                                 | 組を実施していない項目には「一」が表示されます。  |  |

認知症の人にやさしい取組は、次ページの「認知症の人にやさしい取組」の中から、各事業 所が取り組んでいる内容が表示されます。

上記の例であれば、「1. 従業員個人がサポーターであることを明示している(サポーター カードやオレンジリングの着用等)」「2. 自宅まで配達する,何か起きた際に事前に登録し た家族に連絡する,一対一での支援(買い物、ATM 操作等の補助)ができる」「3. ゆっく り支払いができる優先レジを設置している,サポートが必要な時に従業員を呼ぶことができ る押しボタン等を事業所内に設置している」「4. 値札等に大きな文字を使っている」の取 組を実施していることが分かります。

(※取組を実施していない項目には「一」が表示されています。)

(参考)認知症の人にやさしい取組

- (1) 認知症サポーターがいる店舗(事業所)であることの明示
  - 口認知症サポーターがいる店舗であることを明示している

(ステッカーの掲示等)

口従業員個人がサポーターであることを明示している

(サポーターカードやオレンジリングの着用等)

### (2) 認知症の人にやさしいサービス

口自宅まで配達する

口自宅配達時に安否確認をする

- 口店舗まで送迎する
- 口出張サービスをする
- 口何か起きた際に事前に登録した家族に連絡する
- □-対ーでの支援(買い物、ATM 操作等の補助)ができる

### (3) 認知症の人にやさしい店舗(事業所)づくり

口ゆっくり支払いができる優先レジを設置している

ロサポートが必要な時に従業員を呼ぶことができる押しボタン等を事業所内に設置している

- 口車いすでの利用ができる
- ロバリアフリー対応の多目的(多機能)トイレがある

口休憩できるスペースがある

#### (4) 認知症の人にやさしい商品構成等

□値札などに大きな文字を使っている
 □商品を見やすい位置に配置している
 □少量販売をしている

#### (5) 認知症の人を含む高齢者が交流できる場

□自由に使える交流スペースがある
 □交流スペースを貸出している
 □認知症カフェやサロンを実施している

#### (6) 従業員への環境整備

口認知症の人への「接遇マニュアル」を作成し、職員へ周知している

口認知症サポーター以外の従業員へも認知症に関する社内研修を実施している

口若年性認知症の方の就労支援をしている

口介護離職防止のための取組をしている

### (7)市町村等の認知症施策への協力

口市町村の行方不明時の見守りネットワーク等に参画している

口行政の認知症啓発リーフレットの配架、ポスターの掲示等に協力している

(8) その他